This program allow you to measure as easy as possible Af[rho] (1) quantity. You can retrive this program at URL cara.uai.it in tools page of this site.

Requirements are :

- \* PC 100% compatible.
- \* CPU 486 DX minimum.
- \* Memory 8 Mbytes minimum.
- \* 5 Mbytes of free hard disk space.
- \* Operating system : Windows 9X/ME/XP(tm).
- \* Mouse or equivalent pointing device.

The pakage is distribuited as zip file. You can un-zip it in a temporary folder and run setup program. In the folder where you have installed the program you will find four files :

- \* Wafrho1.exe : The program
- \* License.txt : License (disclaimer agreement -sigh!- )
- \* Readme.txt : Some notes on the last version.
- \* Soft00Cmt.txt :The sample of MPC comet's orbital data file.

You must check that your system have in a path a folder named "WINDOWS". If you have not it please make it! If you open Wafrho1.exe you must see on your monitor the "main panel" window :

| Option OrbitalElements LocalCatalog NetRequest Vie Dervation datas           | WSelected ?                                                                                                    |                                                                                                  |
|------------------------------------------------------------------------------|----------------------------------------------------------------------------------------------------|--------------------------------------------------------------------------------------------------|
| CARA code TRB[1]                                                             | Star's catalog code Seconds of exposure ADU count                                                                                                    | V-Magnitude (Johnson) 0<br>Color index B-V 9<br>Magnitude error 9                                |
| Resolution X/Y arcsec/pixel 2.20 2.20                                        | Compute color index DWARFS                                                                                                    | Compute color index GIANTS                                                                       |
| Annotations Url/@mail themar@tin.it Photometric Band - (only allowed values) | (V-R) - Calculated [V-I) - Calculated [V-S) - Calculated [V-S] - Calculated [V-S] - CAlculated [V-S] - CAlculated [V-S] - CAlculated [V-S] - CAlculated [V-S] - CAlculated [V-S] - CAlculated [V-S] - CAlculated [V-S] - CAlculated [V-S] - CAlcu | B-Magnitude (Johnson) 0<br>R-Magnitude (Cousins) 0<br>I -Magnitude (Cousins) 0<br>S -Magnitude 0 |
| Comet                                                                        | Phase Earth distance (AU)<br>Sun Distance (AU)                                                                                                    | RA DEC                                                                                           |
| windows size ! ADU count 1-2-3                                               | SecSec_Sec                                                                                                    | conds exposure<br>f comet frame                                                                  |
|                                                                              | Press for AF(RHO) COMPUTE                                                                                                    |                                                                                                  |
|                                                                              |                                                                                                    |                                                                                                  |
|                                                                              |                                                                                                    |                                                                                                  |
| a na sana ang ang ang ang ang ang ang ang ang                                | i an an an an an an an an an an an an an                                                                                                    | to the second                                                                                    |

Pic.1 The main panel window.

Your very first operation is to define in the program your **Observatory Card**. You can do it clicking the **option** menu. Please take agreements with CARA data base administrator (his mail indexes are at URL cara.uai.it) for your observatory code. The usual form is XXX[n].

| File       Option       rbitalElements       LocalC         OberVation datas       CARA observatory code       TRB[1]         CARA code       TRB[1         Date /Time (GG/MM/AAAA)       27/11         Resolution X/Y arcsec/pixel       220         Annotations       Longitude site       09:29:14.51 E         Uit/@mail       Ihemar@tin.it         Photometric Band - (only allowed value       Sc         Values of comet       Pixel win windows size!         Photometric Band - (only allowed value       Exception         Values of comet       Pixel win windows size!         Pixel Soria automatic       Pixel win windows size!         Pixel Soria automatic       Pixel win windows size!         Pixel Soria automatic       Pixel win windows size!         Pixel Soria automatic       Pixel win windows size!         Pixel Soria automatic       Pixel win windows size!         Pixel Soria automatic       Pixel win windows size!         Pixel Soria automatic       Pixel win windows size!         Pixel Soria automatic       Pixel win windows size!         Pixel Soria automatic       Pixel win windows size!         Pixel Soria automatic       Pixel win windows size!         Pixel Soria automatic       Pixel win windows size! </th <th>🚾 Wafrho1 v1.53 Wha</th> <th>fro1_v1.53 - Set Default</th> <th></th> <th></th>                                                                                                    | 🚾 Wafrho1 v1.53 Wha                   | fro1_v1.53 - Set Default       |                                    |                       |
|----------------------------------------------------------------------------------------------------|---------------------------------------|--------------------------------|------------------------------------|-----------------------|
| OberVation datas       CARA Observatory code       TRB[1]         CARA code       IRB[1         Date /Time (GG/MM/AAAA)       27711         Resolution X/Y arcsec/pixel       220         Annotations       Latitude site       99:29:14:51 E         Uh/Qmail       themar@tin.it         Photometric B and - (only allowed value       Focal lenght (mm)       280         Values of comet       Diserver's name       C:\Programm\SAD\Wafrho1\Soft00         Photometric B and - (only allowed value       Focal lenght (mm)       1800         Press for automatic       Pixel Scale X arcsec/pixel       220         Diserver's Qmail       Ihemar@tin.it         Press for automatic       Pixel wine       C:\Programm\SAD\Wafrho1\Soft00         Mill. Lens of comet       Comet data file       Browse       C:\Programm\SAD\Wafrho1\Soft00         URL for orbital datas       http://cfa-wwww.harvard.edu/iau/Ephemerides/Comets/Soft00Cmt.txt       ito an existent file                                                                                                    | File Option OrbitalElements LocalCa   |                                |                                    |                       |
| CARA code       TRB(1)       (Facility-Site)'s name       Stazione Astronomica Descartes         Date /Time (GG/MM/AAAA)       27/11       Latituide site       45:09:06:21 N         Date /Time (GG/MM/AAAA)       27/11       Latituide site       09:29:14:51 E         Annotations       Latituide site       09:29:14:51 E       color index GIANTS         Annotations       Latituide site       28 msl       color index GIANTS         Utl/Qmail       Ithemar@tin.it       Telescope       SC       (Cousins)       0         Photometric Band - (only allowed valu       Focal lenght (mm)       1800       (Cousins)       0       (Cousins)       0         Values of comet       Pixel Scale X arcsec/pixel       2.20       Diserver's @mail       Ihemar@tin.it       DEC       RA       DEC       Dec       Dec <td< th=""><th>Obervation datas</th><th>CARA Observatory code</th><th>TRB[1]</th><th></th></td<>                                                                                                    | Obervation datas                      | CARA Observatory code          | TRB[1]                             |                       |
| Date /Time (GG/MM/AAAA)       27/11       Observer's name       Trabatil Roberto         Resolution X/Y arcsec/pixel       220       Longitude site       09:29:14:51 E       polor index GIANTS         Annotations       Altitude site       28 msl       (Johnson)       0         Utr/@mail       Theseope       SC       (Johnson)       0         Photometric Band - (only allowed value       Focal lenght (mm)       1800       (Cousins)       0         Values of comet       Pixel Scale X arcsec/pixel       2.20       RA       Dec       RA       DEC         Press for automatic       Pixel win<br>ADU cc       ADU cc       C:\Programmi\SAD\Wafrho1\Soft00       RA       DEC       DEC       Image: C:\Programmi\SAD\Wafrho1\Soft00Cmt.txt         Press for save data as       Save Default Option and EXIT       it o an existent file       it o an existent file       it o an existent file                                                                                                    | CARA code TRB[1                       | (Facility-Site)'s name         | Stazione Astronomica Descartes     | (Johnson)             |
| Date /Time (GG/MM/AAAA)       27/11       Latituide site       45:09:06:21 N       Tor         Resolution X/Y arcsec/pixel       22:0       Longitude site       09:29:14:51 E       bolor index GIANTS         Annotations                                                                                                    |                                       | Observer's name                | Trabatti Roberto                   | -V                    |
| Resolution X/Y arcsec/pixel       2.20       Longitude site       09:29:14.51 E       polor index GIANTS         Annotations       Ititude site       28 msl       (Johnson)       0         Url/@mail       Ihemar@tin.it       Telescope       SC       (Johnson)       0         Photometric Band - (only allowed value       Focal lenght (mm)       1800       0       (Cousins)       0         Values of comet       Focal lenght (mm)       1800       0       0       0         Comet       Pixel Scale X arcsec/pixel       2.20       RA       DEC       0         Press for automatic       Pixel win windows size !       ADU cc       Comet data file       Browse       C:\Programmi\SAD\Wafrho1\Soft00       Image: C:\Programmi\SAD\Wafrho1\Soft00         URL for orbital datas       Image: Save Default Option and EXIT       ato an existent file       ato an existent file                                                                                                    | Date /Time (GG/MM/AAAA) 27/11         | Latituide site                 | 45:09:06.21 N                      | ror                   |
| Annotations       Altitude site       28 msl       Utl/@mail       Utl/@mail       Utl/@mail       Utl/@mail       Utl/@mail       Telescope       SC       Utl/@ulowed value         Photometric B and - (only allowed value       Diameter (mm)       280       (Cousins)       0         Values of comet       Diameter (mm)       1800       (Cousins)       0         Comet       Discret Y arcsec/pixel       2.20       RA       DEC       RA         Press for automatic       Pixel win       Ablu oc       C:\Programmi\SAD\Wafrho1\Soft00       RA       DEC       DEC         UPL for orbital datas       UPL for orbital datas       Intp://cfa-www.harvard.edu/iau/Ephemerides/Comets/Soft00Cmt.txt       Intp://cfa-www.harvard.edu/iau/Ephemerides/Soft00Cmt.txt       a to an existent file                                                                                                    | Resolution X/Y arcsec/pixel 2.20      | Longitude site                 | 09:29:14.51 E                      | color index GIANTS    |
| Utl/@mail       themar@tin.it       Telescope       SC       [Johnson]       Utl/@mail         Photometric Band - (only allowed vak       Telescope       SC       [Cousins]       [Cousins]       [Cou                                                                                                    | Annotations                           | Altitude site                  | 28 msl                             |                       |
| Photometric Band - (only allowed value       Diameter (mm)       280       (Codums)       (Codums)                                                                                                    | Url/@mail themar@tin.it               | Telescope                      | sc                                 | (Johnson) U           |
| Photometric Band - (only allowed Valuer Focal lenght (mm)       1800         Values of comet       CCD Sensor       kaf 401e         Pixel Scale X arcsec/pixel       2.20         Pixel Scale Y arcsec/pixel       2.20         Pixel Scale Y arcsec/pixel       2.20         Dbserver's @mail       themar@tin.it         Comet       Observer's @mail         Dbserver's @mail       C:\Programmi\SAD\Wafrho1\Soft00         Tyco 2 path       Browse.         C:\Documents and Settings\roberto         URL for orbital datas         http://cfa-www.harvard.edu/iau/Ephemerides/Comets/Soft00Cmt.txt         a to an existent file                                                                                                    | Distance in David Carls - Hannel and  | Diameter (mm)                  | 280                                | (Cousins)             |
| Values of comet       CCD Sensor       kaf 401 e         Comet       Pixel Scale X arcsec/pixel       2.20         Pixel Scale Y arcsec/pixel       2.20         Observer's @mail       themar@tin.it         Comet       Dobserver's @mail         Observer's @mail       C:\Programmi\SAD\Wafrho1\Soft00         Tyco 2 path       Browse.         Dtl co       Tyco 2 path         URL for orbital datas       Inter://cfa-www.harvard.edu/iau/Ephemerides/Comets/Soft00Cmt.txt         Save Default Option and EXIT       a to an existent file                                                                                                    | Photometric Band - (only allowed Valu | Focal lenght (mm)              | 1800                               |                       |
| Pixel Scale X arcsec/pixel     2.20       Comet     Pixel Scale X arcsec/pixel     2.20       Pixel Scale Y arcsec/pixel     2.20       Observer's @mail     Ithemar@tin.it       Observer's @mail     C:\Programmi\SAD\Wafrho1\Soft00       Tyco 2 path     Browse.       URL for orbital datas       http://cfa-www.harvard.edu/iau/Ephemerides/Comets/Soft00Cmt.txt       Save Default Option and EXIT                                                                                                    | -Values of comet-                     | CCD Sensor                     | kaf 401e                           |                       |
| Comet     Pixel Scale Y arcsec/pixel     2.20       Press for automatic windows size !     Pixel win ADU cc     DEC       Comet data file     Browse.     C:\Programmi\SAD\Wafrho1\Soft00       Tyco 2 path     Browse.     C:\Documents and Settings\roberto       URL for orbital datas     Inter://cfa-www.harvard.edu/iau/Ephemerides/Comets/Soft00Cmt.txt       Press for save data as     Save Default Option and EXIT                                                                                                    | values of comet                       | Pixel Scale X arcsec/pixel     | 2.20                               | RA                    |
| Press for automatic windows size !     Pixel win ADU cc       Dbserver's @mail     themar@tin.it       Comet data file     Browse.       Discreter's @mail     C:\Programmi\SAD\Wafrho1\Soft00       Tyco 2 path     Browse.       Durce     URL for orbital datas       Image: http://cfa-www.harvard.edu/iau/Ephemerides/Comets/Soft00Cmt.txt       Save Default Option and EXIT                                                                                                    | Comet                                 | Pixel Scale Y arcsec/pixel     | 2.20                               |                       |
| Press for automate       ADU cc         ADU cc       Comet data file       Browse.         Tyco 2 path       Browse.       C:\Programm\\SAD\\Wafrho1\Soft00         URL for orbital datas       URL for orbital datas       Image: Comet data as         Press for save data as       Save Default Option and EXIT       Ito an existent file                                                                                                    | Press (as automatical Pixel win       | Observer's @mail               | themar@tin.it                      |                       |
| Tyco 2 path     Browse.     C:\Documents and Settings\roberto       URL for orbital datas     URL for orbital datas       http://cfa-www.harvard.edu/iau/Ephemerides/Comets/Soft00Cmt.txt     Image: Cometal data at at at at at at at at at at at at                                                                                                    | windows size ! ADU cc                 | Comet data file Browse.        | C:\Programmi\SAD\Wafrho1\Soft00    |                       |
| URL for orbital datas URL for orbital datas Inttp://cfa-www.harvard.edu/iau/Ephemerides/Comets/Soft00Cmt.txt Inttp://cfa-www.harvard.edu/iau/Ephemerides/Comets/Soft00Cmt.txt Inttp://cfa-www.harvard.edu/iau/Ephemerides/Comets/S |                                       | Tyco 2 path Browse             | C:\Documents and Settings\roberto  |                       |
| Image: http://cfa-www.harvard.edu/iau/Ephemerides/Comets/Soft00Cmt.txt       Press for save data as         Save Default Option and EXIT   to an existent file                                                                                                    |                                       | URL for orbital datas          |                                    |                       |
| Press for save data as Save Default Option and EXIT to an existent file                                                                                                    |                                       | http://cfa-www.harvard.edu/iar | u/Ephemerides/Comets/Soft00Cmt.txt |                       |
|                                                                                                    | Press for save data as                | Save Defa                      | ult Option and EXIT                | a to an existent file |

Pic.2 The default values window.

Mandatary input data are :

- \* Observatory code.
- \* The arcsec pixel scale X/Y of your telescope/CCD system.
- \* The folder where the program can find the comet's orbital data file and its name.

Without these data the program don't run. When you save the input data the program returns to the main panel. You can see that some input fields of main panel take data from default values. You can change it in main panel, but you can always restore the default values with the item <u>refresh defaults</u> of **option menu**. If you need, you can see the default values in the file Wafrho15.ini at WINDOWS folder. Please do not edit it! At least you can delete it and remade it with the program itself.

Now you are ready to perform your measuraments. Set the correct date and time of observation. Choose among the comets shown in the combo box. The program automatically computes the position of comet in the sky, phase angle and its Earth distance and Sun distance.

| 🔤 Wafrho1 v1.53                                                                                                    |                                                                                                    |                                                                                                    |
|----------------------------------------------------------------------------------------------------|----------------------------------------------------------------------------------------------------|----------------------------------------------------------------------------------------------------|
| File Option OrbitalElements LocalCatalog NetRequest View                                                                                                    | vSelected ?                                                                                                    |                                                                                                    |
| Cobervation datas                                                                                                    | Values of reference star frame                                                                                                    |                                                                                                    |
| CARA code TRB[1]<br>Date /Time (GG/MM/AAAA) 27/11/2004  15.50.25  Resolution X/Y arcsec/pixel 2.20 2.20 Annotations Url/@mail themar@tin.it Photometric Band - (only allowed values)                                                                                                    | Star's catalog code<br>Seconds of exposure<br>ADU count<br>Compute color index DWARFS<br>(V-R) - Calculated<br>(V-I) - Calculated<br>(V-S) - Calculated | V-Magnitude (Johnson) 0<br>Color index B-V<br>Magnitude error<br>Compute color index GIANTS<br>B-Magnitude (Johnson) 0<br>R-Magnitude (Cousins) 0<br>I -Magnitude (Cousins) 0<br>S - Magnitude (Cousins) 0 |
| Values of comet           Comet         C/2004 Q2 (MACHHOLZ)         ▼           C/2004 G1 (LINEAR)         ▲           Press for         P/2004 H2 (LARSEN)           Windo         P/2004 H2 (LARSEN)           C/2004 H3 (LINEAR)         ↓           P/2004 H3 (LARSEN)         ↓           C/2004 H3 (LINEAR)         ↓           P/2004 H2 (LARSEN)         ↓           C/2004 K1 (CATALINA)         ↓           P/2004 K2 (MCNAUGHT)         ↓           C/2004 L1 (LINEAR)         ↓           C/2004 L2 (LINEAR)         ↓ | Phase 30.45 Earth distance (AU) 0.6<br>Sun Distance (AU) 1.5<br>Sun Distance (AU) 1.5<br>Sector<br>Press for AF(RHO) COMPUTE                            | 56501         RA         04:58:44.74           50046         DEC         -28:03:55.23           comet frame                                                                                                |
| C/2004 Q1 [NEA1]<br>C/2004 Q1 [TUCKER]<br>C/2004 Q2 [MACHHOLZ]<br>P/2004 R1 [MCNAUGHT]<br>C/2004 R2 [ASAS]<br>P/2004 R3 [LINEAR-NEAT]<br>C/2004 RG113 [LINEAR]                                                                                                    | Press for                                                                                                    | append to data to an existent file                                                                                                    |

Pic.3 Choose the comet from combo box.

Now you must select the filter band (2)(3) of your observation. The next step will be the reference stars(4) measurament. You have several mode to choose reference star values (at least if you know them you can simply input them manually!).

The program allow you to choose stars from Tycho-2 (5) catalog, if you have one. The catalog's folder is declared in default option menù. In **Catalog menu** you can open a window where the program look at stars around comet's position.

| afrho v1.53 - View Tyo                                            | :ho-2 catalog                             | (local)                                      |                            |                               |                               |                | _ 🗆 ×     |
|-------------------------------------------------------------------|-------------------------------------------|----------------------------------------------|----------------------------|-------------------------------|-------------------------------|----------------|-----------|
| R/<br>Scan position from :                                        | 04:58:44.7                                | 4 Area (de                                   | grees 1-3                  | ): 1                          | 🗖 Only                        | HIPPA          | RCOS star |
| DEC                                                               | -28:03:55.2                               | 3                                            |                            | SC                            | CAN                           |                |           |
| Tycho Hipparc                                                     | Ra                                        | Dec                                          | V mag                      | B-V                           | M error                       | Sp             | •         |
| 6472 00030 1 000000<br>6472 00053 1 000000                        | 04:55:24.70<br>04:57:09.24                | -27:55:17.04<br>-27:31:36:58                 | 11.759<br>11 541           | +1.2240<br>+0.9140            | +0.1390<br>+0.1050            | К5<br>К2       |           |
| 6472 00062 1 000000<br>6472 00065 1 000000                        | 04:54:55.15                               | -28:01:05.95                                 | 12.085                     | +1.0000                       | +0.1770                       | K2             |           |
| 6472 00066 1 000000<br>6472 00070 1 000000                        | 04:56:59.15                               | -27:59:53.93                                 | 09.590                     | +0.6270                       | +0.0000                       | G5             |           |
| 6472 00097 1 000000<br>6472 00104 1 000000                        | 04:57:32.73                               | -27:40:04.88                                 | 10.153                     | +0.7750                       | +0.1510                       | 68<br>K2       |           |
| 6472 00108 1 000000<br>6472 00110 1 000000                        | 04:55:34.48<br>04:57:26.38                | -28:04:49.19<br>-27:57:18.14                 | 11.442<br>11.051           | +0.5030<br>+1.5440            | +0.0900<br>+0.0709            | F7<br>**       |           |
| 6472 00157 1 022912<br>6472 00194 1 000000                        | 04:55:49.96<br>04:55:41.45                | -27:42:16.50<br>-27:48:15.87                 | 08.456<br>10.464           | +1.4780<br>+0.6360            | +0.0130                       | **<br>G2       |           |
| 6472 00250 1 000000<br>6472 00251 1 000000<br>6472 00271 1 000000 | 04:55:48.75<br>04:55:00.03<br>04:57:15.29 | -28:04:05.15<br>-27:50:45.83<br>-27:44:19.61 | 10.046<br>10.510<br>10.315 | +1.2580<br>+0.2660<br>+0.8950 | +0.0300<br>+0.0410<br>+0.0340 | K5<br>A9<br>K1 |           |
| 6472 00283 1 000000<br>6472 00287 1 000000                        | 04:56:29.41<br>04:55:38.34                | -28:06:01.96                                 | 11.744<br>10.694           | +1.5070<br>+0.7770            | +0.1390<br>+0.0509            | **<br>G8       |           |
| 6472 00297 1 000000<br>6472 00336 1 000000<br>6472 00338 1 000000 | 04:55:26.99<br>05:00:56.97<br>04:59:41.18 | -28:03:24.37<br>-28:01:31.11<br>-28:01:21.60 | 11.330<br>12.323<br>10.979 | +1.1250<br>+0.2540<br>+0.9190 | +0.0910<br>+0.1800<br>+0.0680 | K2<br>A9<br>K2 | -         |
| Double click on list for U                                        | PDATE main p                              | anel and EXIT                                |                            |                               |                               |                |           |
| Catalog file ready !                                              |                                           |                                              |                            |                               |                               |                |           |
| Append selected Sta                                               | rs to CheckList                           | ] 0                                          | bject in cł                | neck list: 00                 | )4                            |                | EXIT      |

Pic.4 Tycho-2 (5) search catalog window.

You can search stars in a area from one to three degrees around comet position. You can check and search only Hipparcos (6) stars if you are lucky and have some of them in your field of view. You can select several stars and add them to a check list in memory or, with double click, choose one for measuraments.

An others options are offer to you, but only if you have a open connection with internet! In the **NetRequest** menu you can choose the item <u>Vizier/Simbad star search</u> to find reference star data from Simbad (7) server, if you know the code of the star.

| Vizier server                 | Simbad server            | Hippan<br>2281 | cos code<br>Ask |          | ycho code        | Ask |
|-------------------------------|--------------------------|----------------|-----------------|----------|------------------|-----|
| vizier.u-strasbg.fr           | ) V mag.                 | B-V            | error           | spectral | type/description |     |
| A 00 29 09.988 DEC            | +00 02 26.61 8.86        | 1.122          | 0.032           | K2       | Star             |     |
| states in advantage de state. | ad.u-strasba.fr answer : | Ok Found da    | ita!            |          |                  |     |
| vizier.u-strdsbg.tr simb      |                          |                |                 |          |                  |     |

Pic.5 Vizier/Simbad search.

Elsewhere with the item <u>Vizier/Hipparcos list</u> you can open a window where through Vizier (8) server you have access to Hipparcos (6) catalog with the same options showed in "local catalog". You can also change the center of scan area to find more reference stars.

| Wafrl                                                                                                    | afrho1 v1.53 Vizier list of Hipparcos stars from coordinates                                                                                                    |                 |                                                                                                    |                                                                                                    |                                                                                                    |                                                                                                    |                                                                                                    |                                                                                                    |      |
|----------------------------------------------------------------------------------------------------|----------------------------------------------------------------------------------------------------|-----------------|----------------------------------------------------------------------------------------------------|----------------------------------------------------------------------------------------------------|----------------------------------------------------------------------------------------------------|----------------------------------------------------------------------------------------------------|----------------------------------------------------------------------------------------------------|----------------------------------------------------------------------------------------------------|------|
| <u></u>                                                                                                    | <u>ا</u>                                                                                                    | Scan pos        | ition from :                                                                                                    |                                                                                                    | Vizier                                                                                                    | server                                                                                                    | vizier<br>vizier                                                                                             | .u-strasbg.fr<br>.u-strasbg.fr                                                                                                    | •    |
| RA                                                                                                    | A   04                                                                                                    | 58 45.08 D      | EC   -28 04 0                                                                                                    | .38                                                                                                    | Area (degre                                                                                                    | ees 1-3):                                                                                                    | vizier                                                                                                    | .cfa.harvard.edu<br>.hia.nrc.ca                                                                                                    |      |
|                                                                                                    | ipparc<br>23243<br>23176<br>23133<br>22912<br>23125<br>22907<br>23127<br>23236<br>23552<br>23559<br>23559<br>23559<br>22821<br>23534<br>22821<br>23534<br>22619<br>23232<br>22815<br>23231 |                 | Dec<br>-27:49:55.19<br>-28:26:24.00<br>-27:26:16.80<br>-27:42:14.40<br>-28:53:13.19<br>-27:03:50.39<br>-27:42:03.60<br>-26:54:18.00<br>-26:54:18.00<br>-28:29:42.00<br>-28:52:51.60<br>-27:39:2.39<br>-29:02:34.80<br>-28:58:08.40<br>-28:03:25.19<br>-29:34:33.60<br>-26:43:40.80<br>-26:43:40.80<br>-27:31:19.19 | V mag<br>09.240<br>07.610<br>08.340<br>08.460<br>09.720<br>09.720<br>09.720<br>09.840<br>09.610<br>07.760<br>09.840<br>09.8500<br>10.220<br>09.460<br>10.170<br>09.830<br>08.550<br>0.08.510 | B-V<br>+0.6830<br>+0.2280<br>+1.4510<br>+1.6120<br>+0.9100<br>+0.5290<br>+0.6240<br>+1.1470<br>+0.7530<br>+0.8000<br>+1.4460<br>+0.7530<br>+0.8000<br>+0.5240<br>+1.1500<br>+1.2050<br>+0.4700 | M error<br>+0.0210<br>+0.0030<br>+0.0120<br>+0.0120<br>+0.0150<br>+0.0150<br>+0.0150<br>+0.0270<br>+0.0270<br>+0.0270<br>+0.0270<br>+0.0240<br>+0.0150<br>+0.04950<br>+0.04950<br>+0.0490<br>+0.0140<br>+0.0140<br>+0.0120 | vizier<br>Nc(<br>1<br>1<br>1<br>1<br>1<br>1<br>1<br>1<br>1<br>1<br>1<br>1<br>1<br>1<br>1<br>1<br>1<br>1<br>1 | Inia. Inic. coa           Inia. Inic. coa           G3/G5V           G5IV           A5V           K2IICNIVpv           K3/K4V           K3V           K3/K4V           K3V           K3/K4V           K3/K4V           K3/III           G5/V/V           G5/V/V           G5/V/V           K3/III           K3/III           K3/K5/V           K3/III           K3/III           K3/III           K3/III           K3/III           K3/III           K3/III           K3/III           K3/K4V           K3/K4V           K3/K4V           K3/K4V |      |
| Double click on list for UPDATE main panel and EXIT Try :http://vizier.u-strasbg.fr/viz-bin/asu-acl?&-out.add=.&-oc=deg&-out.**=.&- source=I/239/hip_main&-mime=TSV&-out.form=TSV&-c.ra=04 58 45.08&-c.dec=-28 04 0.38&-c.rm.min=100& |                                                                                                    |                 |                                                                                                    |                                                                                                    |                                                                                                    |                                                                                                    |                                                                                                    |                                                                                                    |      |
|                                                                                                    | Appen                                                                                                    | id selected Sta | rs to CheckList                                                                                                    |                                                                                                    | Object                                                                                                    | in check                                                                                                    | list: OC                                                                                                    |                                                                                                    | EXIT |

Pic.6 Vizier Hipparcos search.

If you have added stars to a check list you can wiew them with menu **ViewSelected** and item <u>ViewChecKList</u>. In this window you see your selected stars. You can save the list in a file for afterwards operation, restore a previous saved list, clear the present list.

| afrho1 v1.53 Selec                                                                                                    | t star from C                                                                                               | heckList                                                                                                    |                                                                                       |                                                                                             |                                                                                                 |                                                                              |
|----------------------------------------------------------------------------------------------------|----------------------------------------------------------------------------------------------------|----------------------------------------------------------------------------------------------------|---------------------------------------------------------------------------------------|---------------------------------------------------------------------------------------------|-------------------------------------------------------------------------------------------------|------------------------------------------------------------------------------|
| Star code<br>HIP 0000022907<br>HIP 00000022822<br>HIP 00000022821<br>TYC 6472 00030 1<br>TYC 6472 00070 1<br>TYC 6472 00070 1<br>HIP 00000022912<br>TYC 6472 00271 1 | Ra<br>04:55:41.90<br>04:54:40.73<br>04:55:24.70<br>04:55:59.15<br>04:57:26.38<br>04:55:49.96<br>04:57:15.29 | Dec<br>-28:33:46.80<br>-28:52:51.60<br>-29:02:34.80<br>-27:55:17.04<br>-27:59:53.93<br>-27:57:18.14<br>-27:42:16.50<br>-27:44:19.61 | V mag<br>08.130<br>07.760<br>10.220<br>11.759<br>09.590<br>11.051<br>08.456<br>10.315 | B-√<br>+1.0720<br>+1.1470<br>+0.7530<br>+1.2240<br>+0.7380<br>+1.5440<br>+1.4780<br>+0.8950 | M error<br>+0.0100<br>+0.0110<br>+0.0150<br>+0.1390<br>+0.0210<br>+0.0709<br>+0.0130<br>+0.0340 | Spectral class<br>K3/K4V<br>K0/K1III<br>G5IV/V<br>K5<br>G5<br>**<br>**<br>K1 |
| Double click on list fo                                                                                                    | r UPDATE main                                                                                               | n panel and EXI<br>checklist on file                                                                                                | T<br>RE                                                                               | STORE check                                                                                 | list from file                                                                                  | EXIT                                                                         |

## Pic.7 Check list window.

With double click you can choose a star for measuraments. In main panel at reference star section are carried the values of V-magnitude, B-V index color values, the name and the spectral class of reference star. You must only add the time of exposure of your reference star's CCD frame and its ADU (9) values . Now you have two button for reduction of index color , one for dwarfs, one for giant star. The program reports the results of reduction (10)(11) in main panel.

Now you can input the values of the comet. In apposite section of main panel, with the button named "automatic window size" the program suggests you the size of measuraments windows in pixel (the program compute square windows of 100.000, 50.000, 25,000 km of side). You can changed these values but the program allow a window of 100.000 km maximum . Under the windows size values you must input ADU (9) values calculated on comet's CCD frame and the time of exposure in seconds. Now you can try the Af[rho] (1) calculation. If all input data are OK you will see in the lower frame of main panel the ouput data computed by program.

| Dervation datas                                                                                                    |                                                                                                    |                                                                                                    | r frame                                                   |                                                                                                    |
|----------------------------------------------------------------------------------------------------|----------------------------------------------------------------------------------------------------|----------------------------------------------------------------------------------------------------|-----------------------------------------------------------|----------------------------------------------------------------------------------------------------|
| CARA code<br>Date /Time (GG/MM/AA/                                                                                  | TRB[1]                                                                                                    | Star's catalog code<br>Seconds of exposure<br>ADU count                                                                                          | TYC<br>60<br>255000                                       | V-Magnitude (Johnson) 10.464<br>Color index B-V +0.6360<br>Magnitude error +0.0400                             |
| Resolution X/T arcsec/pi                                                                                            | xei j2.20 j2.20                                                                                                    | Compute color                                                                                                    | index DWARFS                                              | Compute color index GIANTS                                                                                     |
| Annotations TYC 6472<br>Url/@mail themar@tir<br>Photometric Band - (only                                            | 001941 G2<br>n.it<br>allowed values) III                                                                                                    | (V-R) - Calculated<br>(V-I) - Calculated<br>(V-S) - Calculated                                                                                   | 0.35267<br>0.69653<br>0.57401                             | B-Magnitude (Johnson) 11.10<br>R-Magnitude (Cousins) 10.11<br>I -Magnitude (Cousins) 9.77<br>S -Magnitude 9.83 |
| Values of comet                                                                                                    | MACHHOLZ) R<br>Ru                                                                                                    | Phase 30.45 Eart<br>Sun                                                                                                    | h distance (AU) 🛛                                         | .66501 RA 04:58:44.74<br>.50046 DEC -28:03:55.23                                                               |
|                                                                                                    | -                                                                                                    |                                                                                                    | 100 A 10 A 10                                             | 1992 999 1997 († 1997 - 1992 999 999 999 999 999 999 999 999 99                                                |
| Press for automatic windows size !                                                                                  | Pixel window 1-2-3 V<br>ADU count 1-2-3 Vu                                                                                                    | 42 21<br>567890 254678                                                                                                    | Se<br>}                                                   | conds exposure<br>of comet frame                                                                               |
| Press for automatic<br>windows size !                                                                               | Pixel window 1-2-3 V<br>ADU count 1-2-3 Vu                                                                                                    | 42 21<br>567890 254678<br>Press for AF(RH0) COMPUTE                                                                                              | Se c                                                      | conds exposure<br>of comet frame                                                                               |
| Press for automatic<br>windows size !                                                                               | Pixel window 1-2-3<br>ADU count 1-2-3                                                                                                    | 42 21<br>567890 254678<br>Press for AF(RHO) COMPUTE<br>001219 00049 TYC TRB[1] the                                                               | Se<br>c<br>:mar@tin.it                                    | conds exposure 60<br>of comet frame 60<br>TYC 6472 00194 1 G2                                                  |
| Press for automatic<br>windows size !<br>CK04Q020 20041127.66 0<br>CK04Q020 20041127.66 0                           | Pixel window 1-2-3<br>ADU count 1-2-3<br>0.665 1.500 30.45 \$ 8.123 049534 00<br>0.665 1.500 30.45 \$ 9.021 025065 00                                         | 42 21<br>567890 254676<br>Press for AF(RH0) COMPUTE<br>001219 00049 TYC TRB[1] the<br>001053 00042 TYC TRBI11 the                                | smar@tin.it                                               | Conds exposure<br>of comet frame 60<br>TYC 6472 00194 1 G2<br>TYC 6472 00194 1 G2                              |
| Press for automatic<br>windows size !<br>CK04Q020 20041127.66 0<br>CK04Q020 20041127.66 0<br>CK04Q020 20041127.66 0 | Pixel window 1-2-3<br>ADU count 1-2-3<br>0.665 1.500 30.45 \$ 8.123 049534 00<br>0.665 1.500 30.45 \$ 9.021 025065 00<br>0.665 1.500 30.45 \$ 9.891 012533 00 | 42 21<br>567890 254678<br>Press for AF(RH0) COMPUTE<br>001219 00049 TYC TRB[1] the<br>001053 00042 TYC TRB[1] the<br>000945 00038 TYC TRBI11 the | semar@tin.it<br>emar@tin.it<br>emar@tin.it<br>emar@tin.it | Conds exposure<br>of comet frame 60<br>TYC 6472 00194 1 G2<br>TYC 6472 00194 1 G2<br>TYC 6472 00194 1 G2       |

## Pic.8 Af[rho] values computed.

You can save them in an new file or append them to an esistent file. This file is formatted with CARA data base specification.

Other options that program offer you is the computation of comet's ephemeris and the specification of comet's orbital parameter. You can access it at **OrbitalElements** menu.

| 🔤 Wafrho1 v1.53         |                                                                                                    |
|-------------------------|----------------------------------------------------------------------------------------------------|
| File Option OrbitalEler | ments LocalCatalog NetRequest ViewSelected ?                                                                                                |
| Obervation Orbit da     | -Values of reference star frame-                                                                                                    |
| CARA cod                | CARA Star's catalog code 17 Microwitedo (Johnson)                                                                                           |
| Date /Time (GG/         | frho1 v.1.53 - Ephemeris generator                                                                                                    |
|                         |                                                                                                    |
| Resolution X/Y a        | C/2004 Q2 (Machholz) from date: 2//11/2004 step (days): 4 items: 11 COMPUTE                                                                 |
| Annotations             | Orbital Elements :                                                                                                    |
| Uri/@mail June          | Elements are calculated for the current standard epoch                                                                                      |
| Photometric Band        | C/2004 Q2 (Machholz)<br>Epoch 2005/1/30.00 TT = JDT 2453400.5                                                                               |
| -Values of comet-       | T 2005/1/24.91 TT                                                                                                    |
|                         | q 1.205088 Equinox(2000)<br>ecc: 0.999502 Peri: 19.5023 Node: 93.6269 Incl :38.5891                                                         |
| Comet [L72              |                                                                                                    |
| Press for auto          | Date TT BA (2000) Decl Delta r Flong Phase M1                                                                                               |
| windows si              | 2004/11/27 04:59:31.41 -28:15:25.01 0.6734 1.5063 129.30 30.45 6.42                                                                         |
|                         | 2004/12/01 04:54:26.83 -26:54:47.54 0.6232 1.4715 130.90 30.42 6.15<br>2004/12/05 04:49:30.45 -25:04:30 30 0.5750 1.4391 132.55 30.31 5.99  |
|                         | 2004/12/09 04:41:43.77 -22:37:22.88 0.5293 1.4062 134.22 30.12 5.60                                                                         |
|                         | 2004/12/13 04:34:10.52 -19:26:14.85 0.4867 1.3761 135.84 29.89 5.32                                                                         |
|                         | 2004/12/17 04:25:56.77 -15:22:49.99 0.4479 1.3478 137.27 29.69 5.05<br>2004/12/21 04:17:10.14 -10:19:50.18 0.4138 1.3216 1.38.27 29.69 4.80 |
|                         | 2004/12/25 04:07:59.13 -04:12:50.16 0.3856 1.2976 138.48 30.15 4.56                                                                         |
| P                       | 2004/12/29 03:58:32.93 +02:56:28.57 0.3644 1.2760 137.53 31.35 4.37                                                                         |
|                         | 2005/01/06 03:39:35.86 +19:26:38.95 0.3472 1.2408 131.46 36.43 4.14                                                                         |
|                         | Generated by Waf[rho]1 @ http://cara.uai.it                                                                                                 |
|                         |                                                                                                    |
|                         | SAVE as text file                                                                                                    |
|                         |                                                                                                    |
|                         |                                                                                                    |

Pic.9 Ephemeris generator.

In this window you can set the start date, the number of item to compute (max 99) and the step in days between items (max 15). You can save the computation of ephemeris in a text file.

| Wafrho1 v1.53                                                                                  |                                                                                                    | X                                                                      |
|------------------------------------------------------------------------------------------------|----------------------------------------------------------------------------------------------------|------------------------------------------------------------------------|
| File Option OrbitalElements LocalCatalog NetRer                                                | Vafrho1 v1.53 - Edit orbital elements                                                                                              |                                                                        |
| Date /Time (GG/MM/AAAA) 27/11/2004 115<br>Resolution X/Y arcsec/pixel 2.20 2.20<br>Annotations | MPC Code (Periodic) / Code (Unumbered) :<br>Extended name<br>Perihelium date ''T'' AAAA/MM/GG.Gi<br>Main anomaly Epoch AAAA/MM/GG: | CK04Q020<br>C/2004 Q2 (Machholz)<br>GGG: 2005/01/24.9146<br>2005/01/30 |
| Url/@mail [themar@tm.it<br>Photometric Band - (only allowed values)                            | Radius at perihelium <b>q</b> 1.205088                                                                                             | Eccentricity <b>e</b> 0.999502                                         |
| Comet C/2004 Q2 (MACHHOLZ)  Press for automatic Pixel window 1-2-3                             | Longitude asc. node                                                                                                    | Magnitude coeff. <b>9</b> 05.5                                         |
| ADU count 1-2-3                                                                                | EXIT     UPDATE data       ADD as new     SAVE as file                                                                             | Magnitude coeff. <b>k</b> 04.0                                         |
|                                                                                                |                                                                                                    |                                                                        |
| Press for save data as new file                                                                |                                                                                                    | Press for append to data to an existent file                           |

## Pic.10 Orbit data editor.

In this window you can edit and change the comet's orbital data. You can update esistent data or add a new comet's orbital data in program memory. You can save it as a new orbital data file formatted with MPC specification.

You can also access to orbital data file through internet choosing item "Get MPC comet data file" of "NetRequest" menu.

| <b>33</b> | Wafrl   | 101 v1.53   |                                                                                                    |                 | - IX |
|-----------|---------|-------------|----------------------------------------------------------------------------------------------------|-----------------|------|
| File      | Option  | OrbitalElen | ients LocalCatalog NetRequest ViewSelected ?                                                                                                    |                 |      |
| _ ОБе     | ervatic | Wafrho1 v1  | 53 - Retrive orbital data                                                                                                    |                 |      |
|           |         | Wannol VI   |                                                                                                    |                 |      |
|           | ARA c   |             |                                                                                                    |                 |      |
| D.        | -L- JT: | <b>1</b>    | http://cfa-www.harvard.edu/iau/Ephemerides/Comets/Soft00Cmt.txt                                                                                                    | CONNECT         |      |
| Da        | ate 711 | 00000       |                                                                                                    |                 |      |
| Re        | esoluti | 10009P      | 2005 07 5.3214 1.506065 0.517580 178.8407 68.9434 10.5294 20050130 5.510.0 9P71empel<br>2005 02 15 0384 1 426861 0 535387 195 5585 117 8488 12 0177 20050130 5.010.0 10P/Tempel          | -               |      |
| ٨٣        | onotati | 0021P       | 2005 07 2.7793 1.037926 0.705662 172.5453 195.4302 31.8108 20050130 9.0 6.0 21P/Giacobini-Z                                                                                              | inner           |      |
|           | LO      | 0028P       | 2002 12 27.3067 1.551634 0.775383 346.9398 346.9861 14.1916 20050130 8.5 6.0 28P/Neujmin                                                                                                 | an Manha        |      |
|           | n/@m    | 0025F       | 2004 07 7.3344 3.723424 0.044073 46.7037 312.7067 3.3311 20050130 4.0 4.0 23F73Criwassilar<br>2002 12 24.1962 1.879021 0.501509 13.2941 119.7604 8.1292 20050130 9.5 6.0 30P/Reinmuth    | in-wachi        |      |
| Pł        | notome  | 0031P       | 2002 01 18.0212 3.412325 0.193330 18.4350 114.2004 4.5496 20050130 5.0 8.0 31P/Schwassma                                                                                                 | nn-Wach         |      |
|           |         | 0036P       | 2005.04 1.3335 1.833019 0.569268 45.8238 60.7949 12.9273 20050130 6.5 8.0 32P7/Jomas Sola<br>2003.07 6.4619 3.088434 0.258611 2021925 182.3960 .9.9334 20050130 .8.5 6.0 36PA//bioble    |                 |      |
| -Val      | ues of  | 0037P       | 2005 08 1.7130 1.572446 0.541514 329.2320 315.1109 8.9586 20050130 10.5 4.8 37P/Forbes                                                                                                   |                 |      |
|           |         | 0039P       | 2002 12 20.9820 5.470144 0.243452 56.3189 331.5433 1.9433 20050130 5.0 6.0 39P/0terma                                                                                                    |                 | -    |
|           | Comet   | 0040P       | 2004 01 22,8973 1.796247 0.632913 47,2006 134,7334 11,5381 20050130 5.512.0 40P7Valsala 2004 07 15.9446 2.014800 0.585176 147,1575 150,3850 3.9856 20050130 13.0 6.0 42P/Neuimin         |                 | _    |
|           |         | 0043P       | 2004 03 17.9421 1.578525 0.544920 187.3363 254.6489 18.5237 20050130 8.0 6.0 43P/Wolf-Harrin                                                                                             | ngton           |      |
|           | Pre     | 0047P       | 2009.01.15.7168 2.672818 0.340639 357.8951 358.5620 13.5742 20050130 1.0.11.2 47P/Ashbrooks<br>2004.10.11.9473 2.309951 0.366560 207.6992 117.3277 13.6578 20050130 10.0.6.0 49P/Johnson | Jackson         |      |
|           | Ŵ       | 0040F       | 2005 02 24.5569 1.368551 0.611599 330.7011 121.6484 18.3020 20050130 11.3 4.4 49P/Arend-Rig                                                                                              | aux             |      |
|           |         | 0053P       | 2003 10 9.4451 2.414873 0.552290 134.0833 149.0021 6.6100 20050130 7.7 4.8 53P/Van Biesbro                                                                                               | eck             |      |
|           |         | 0056P       | 2005 01 15.0207 2.535226 0.503867 44.0369 346.2714 8.1555 20050130 8.5 6.0 56751augnter-Bi                                                                                               | urnnam 🗾 🛛      |      |
|           |         | •           |                                                                                                    | •               |      |
|           |         | 0.00        |                                                                                                    | EVIT 1          |      |
|           |         | SAV         | z as file                                                                                                    | EXII            |      |
|           |         |             |                                                                                                    |                 |      |
|           |         | Press f     | or save data as new file Press for append to data to a                                                                                                    | n existent file |      |
|           |         |             |                                                                                                    |                 |      |
|           |         |             |                                                                                                    |                 |      |

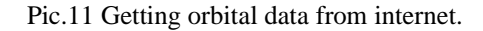

In this window the program look at orbital data at the URL showed in input field. If it finds them, you can save them in a file formatted with MPC specification.

This project will be always a work in progress!!See CARA site at URL cara.uai.it for revisions and news.

References::

- (1) http://cara.uai.it/pages/afrho.html
- (2) http://cara.uai.it/pages/photom.html
- (3) http://cara.uai.it/pages/events.html
- (4) http://cara.uai.it/pages/before.html
- (5) http://cdsweb.u-strasbg.fr/viz-bin/Cat?I/259
- (6) http://cdsweb.u-strasbg.fr/viz-bin/Cat?I/239
- (7) http://simbad.u-strasbg.fr/sim-fid.pl
- (8) http://vizier.u-strasbg.fr/viz-bin/VizieR
- (9) http://cara.uai.it/pages/before.html
- (10)http://simbad.u-strasbg.fr/cgi-bin/cdsbib?1993SAAOC..15....1C
- (11)http://cara.uai.it/pages/papers.html